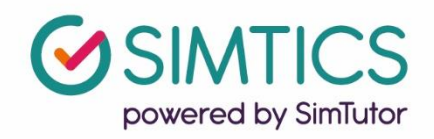

## Integrating SIMTICS into Canvas using an External Learning Tool

This guide will help you set up your Canvas environment so your students can access SIMTICS with SSO and have scores passed back to your gradebook. You may also wish to watch the video tutorial for Canvas integration: https://www.youtube.com/watch?v=y\_3Ee3LpUVg

Please ensure you have at least admin privileges to the courses in Canvas before proceeding with the steps in this guide.

You will also need the following, which the SIMTICS Support Team will provide:

- the unique Consumer Key and Consumer Secret codes for your school
- the list of modules and module codes that your school is purchasing access for; if multiple programs are using SIMTICS, you will need the relevant list for each program; be careful to keep these separate.

If you don't have these yet, please contact us at <u>www.simtics.com/contact/</u>

This guide will take you through the following steps:

| Introduction                                                | 2  |
|-------------------------------------------------------------|----|
| Step 1: Setting up SIMTICS as an External App               | 3  |
| Step 2: Creating assignments with a SIMTICS module included | 5  |
| Using Optional Custom Parameters in Canvas                  | 8  |
| Managing user accounts after Canvas integration             | 9  |
| Quick Tips                                                  | 10 |

**Note:** The term "module" in this document refers to a SIMTICS module (eLearning unit), which contains text, video, anatomy, simulations and quiz for learning a skill or procedure. Be aware that some special modules have only simulations and quizzes and a few have only simulations.

#### Introduction

SIMTICS uses Learning Tool Interoperability (LTI) for integration with Canvas

Once the integration is set up:

- SSO will be operational students will only need to log into Canvas and will not have to log in a second time to the SIMTICS server.
- A score will be passed back to the gradebook from each student session in SIMTICS. By default, the *best score* for a completed *Test Mode* simulation (if any) will be sent to Canvas when the student logs out of SIMTICS and returns to Canvas.

Optional parameters (see "Using Custom Parameters" in this document along with our separate guide) allow you to capture a Quiz score instead of a Simulation score or the best score *of all time* instead of the best score for the current session.

To link SIMTICS to Canvas, you need a unique SIMTICS consumer key and consumer secret to identify your system to the SIMTICS server. **If you haven't already been given these keys, please contact us at** <u>www.simtics.com/contact/</u>

The launch link for latest SIMTICS HTML5 version is <a href="https://lti.simtics.com/api/v1/new">https://lti.simtics.com/api/v1/new</a>

If you would like students who access SIMTICS via Canvas to automatically be placed into groups for the SIMTICS reporting system (group.simtics.com), we can turn on a feature that automatically does that based off your course name and SIS ID in Canvas. When a student first accesses SIMTICS via Canvas, they will be sorted into that course specific group.

This is something we need to turn on individually for each school/domain, so please email our integration specialist <u>benny@simtutor.com</u> if you would like to have this set up, or you'd like to know more.

#### Step 1: Setting up SIMTICS as an External App

- 1. There are two ways to set up SIMTICS as an External App both ways use the same method after the initial step below:
  - Log in and navigate to Admin -> Settings -> Apps
  - If you do not have full Admin access, navigate to Courses -> [Choose your course] -> Settings > Apps

Either path should lead to the screenshot below.

| Courses                                                                 | Settings Quotas Notifications Admins Announcements Reports Apps Feature options                                                                                                    |                             |                           |
|-------------------------------------------------------------------------|----------------------------------------------------------------------------------------------------|-----------------------------|---------------------------|
| People                                                                  | External Apps                                                                                                    | Manage app list             | View App Configurations   |
| Permissions<br>Outcomes                                                 | Apps are an easy way to add new features to Canvas. They can be added to individual courses, or to all courses in an account, modules and create assignments for assessment tools. | Once configured, you can li | nk to them through course |
| Rubrics                                                                 | Bee some LTI tools that work great with Canvas.                                                                                                    |                             |                           |
| Grading                                                                 | All Not Installed Filter by n                                                                                                    | ame                         |                           |
| Question banks<br>Sub-accounts<br>Terms<br>Authentication<br>SIS import | EII Accept antilin                                                                                                    | -                           |                           |
| Themes<br>Developer keys<br>Admin tools<br>ePortfolio<br>Moderation     |                                                                                                    |                             |                           |
| Settings                                                                | QAEPIS ALEKS                                                                                                    | •                           |                           |
|                                                                         | <u>•</u>                                                                                                    |                             |                           |

2. Search for "SIMTICS" within the search bar and then select the SIMTICS thumbnail that appears.

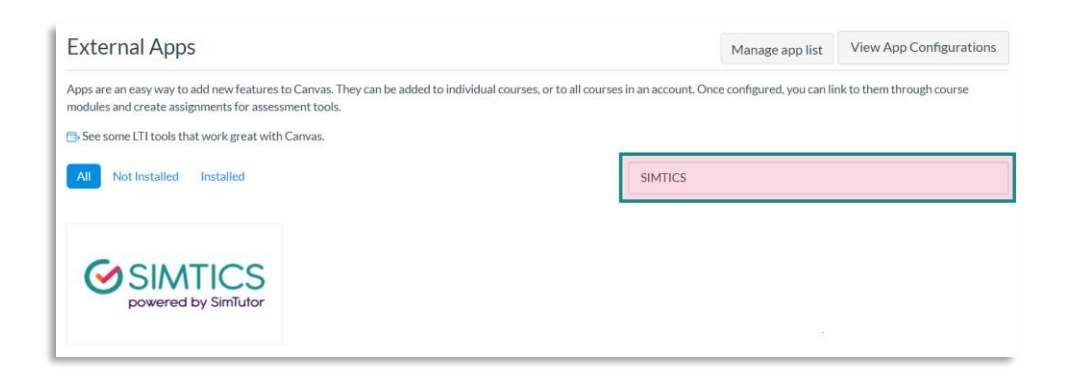

3. Click "+ Add App" and a pop-up like the one in the screenshot below should appear.

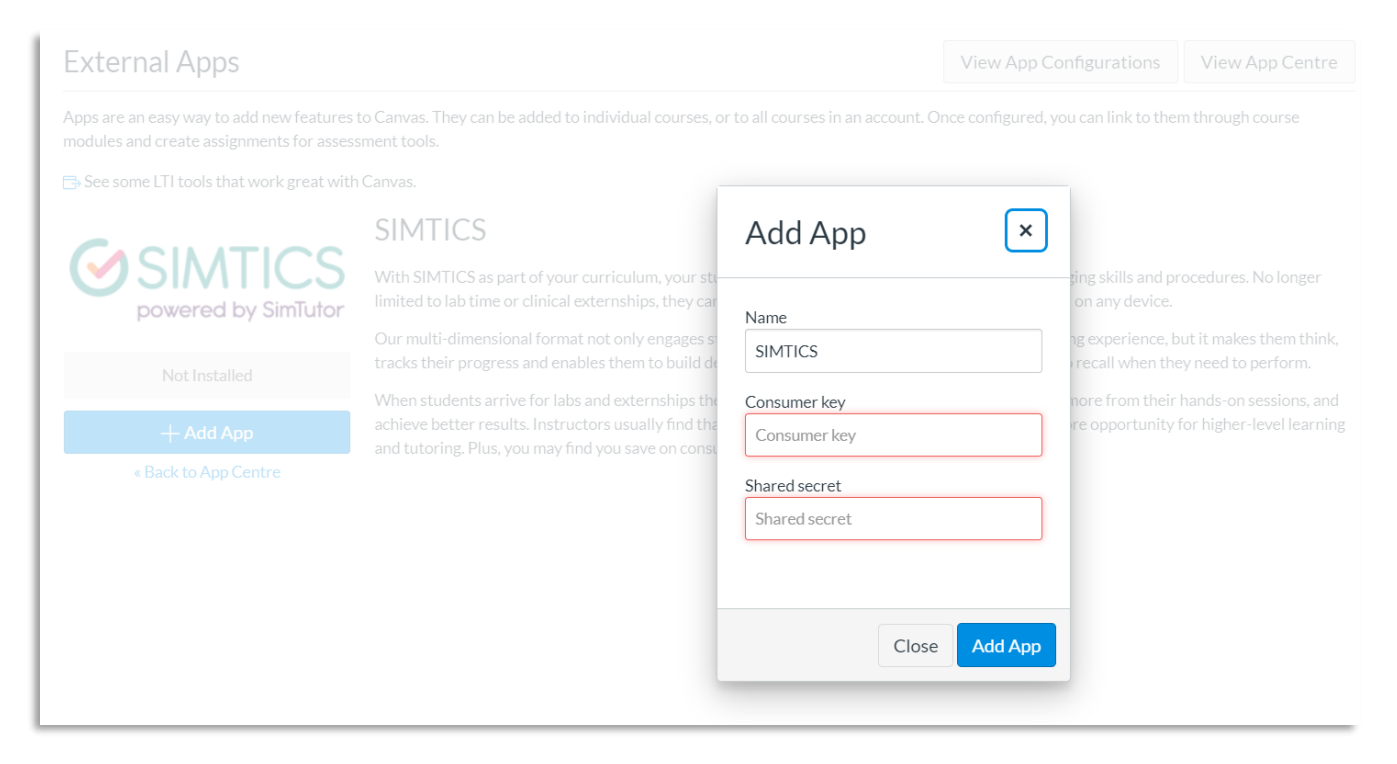

Paste the consumer key and shared secret key that you have been given for your organization.

These keys were emailed to you. Contact us at <u>www.simtics.com/contact/</u> if you need these resent.

4. Finally, click "Add App"

### Step 2: Creating assignments with a SIMTICS module included

1. Navigate to one of your courses and add an assignment.

|                  | E Canvas Course   | Example > Assignments                     |                        |
|------------------|-------------------|-------------------------------------------|------------------------|
| Account          | Home              | Search for assignment                     | + Group + Assignment : |
| S<br>Admin       | Assignments       | ii • Assignments                          | + :                    |
| ری)<br>Dashboard | Grades            | 1                                         | ⊘ :                    |
| Courses          | People<br>Pages Ø | 1 (h) (h) (h) (h) (h) (h) (h) (h) (h) (h) | •                      |
| ́≣               | <b></b>           |                                           |                        |

Set a Title for this assignment according to the SIMTICS module to which you
want to link. (This example below shows how to set up a link for a dental
disinfection and sterilization module with the module code DADS1. You should
use a module and code from the list that SIMTICS Customer Support has sent you
– or the SIMTICS Tutorial module (code "TUT") is a good one to use for testing.)

| Disinfection, Sterilization, | & Bloodborne Pathogens: Part 1 - Disinfection        |               |
|------------------------------|------------------------------------------------------|---------------|
|                              |                                                      | i HTML Editor |
|                              |                                                      |               |
|                              |                                                      |               |
| р                            |                                                      | 0 words       |
| Points                       | 80                                                   |               |
| Assignment group             | Assignments ~                                        |               |
| Display grade as             | Percentage ~                                         |               |
|                              | Do not count this assignment towards the final grade |               |

The Title should be different for each assignment so you can distinguish between them. Each SIMTICS module has a unique name that you can use.

The points, assignment group, and display grade are all settings you can customize yourself. However, for the "display grade as" dropdown, we do recommend either percentage or points if you wish to track your student's grades.

3. Change the submission type to External tool and hit the "Find" button next to the external tool URL input box.

| Submission type | External tool 🗸                      |  |  |  |
|-----------------|--------------------------------------|--|--|--|
|                 | External Tool Options                |  |  |  |
|                 | Enter or find an external tool URL   |  |  |  |
|                 | P http://www.example.com/launch Find |  |  |  |
|                 | Load this tool in a new tab          |  |  |  |

Scroll down until you find the SIMTICS app we added earlier. Select it, and the following URL link should populate:

"https://lti.simtics.com/api/v1/new"

Check the "Load in a new tab" checkbox.

This will launch SIMTICS in a new window, allowing for a full-screen user experience. Please note that some users may have errors when using SIMTICS within the same window as Canvas, depending on the device they use, so it is always recommended to use this option.

Then press the Select button.

4. Next, we need to define which SIMTICS module we wish to present to the learner for this assignment.

At the end of the URL, enter the following: "?custom\_course\_code=" then the unique code of the SIMTICS module you wish to use.

| grad | Configure external tool                                                                                                    | ×      |     |
|------|----------------------------------------------------------------------------------------------------|--------|-----|
| I    | New Analysis<br>Contrast 1<br>Contrast 2                                                                                         | ŕ      |     |
| Find | SIMTICS<br>With SIMTICS as part of your curriculum, your students<br>optimize the way they learn clinical and imaging skills and |        |     |
| I.   | URL:                                                                                                    | -      |     |
| l    | Cancel                                                                                                    | ect    | l   |
| n    | URL: https://lti.simtics.com/api/v1/nev<br>to use this tool the domain must match lti.simtics.com                                |        | l   |
|      | ☑ Load in a new tab                                                                                                    |        |     |
| L    | Cancel                                                                                                    | Select | /// |

| Submission type | Ex           | ternal tool 🗸                                       |      |
|-----------------|--------------|-----------------------------------------------------|------|
|                 | Exte<br>Ente | rnal Tool Options<br>r or find an external tool URL |      |
|                 | d d          | https://lti.simtics.com/api/v1/new                  | Find |
|                 | <b>7</b> I   | oad this tool in a new tab                          |      |

For this example, we used the code "DADS1", but just replace this with the UPPERCASE code for one of the SIMTICS modules that your school is purchasing access for. The SIMTICS Tutorial module, "TUT" is always a good one to use if you are testing.

| Enter or find an external tool URL |                                   |      |
|------------------------------------|-----------------------------------|------|
| P                                  | i/v1/new?custom_course_code=DADS1 | Find |
|                                    | Load this tool in a new tab       |      |

5. All done! Now check that the module link is working as intended. Save and run the newly created assignment. You should see something similar to the screenshot below – however the module you see will be directly related to the course code you used in the custom parameters for this step so, for example, if you used module code "TUT" you will see the SIMTICS Tutorial.

| O Introduction                                                                                                    |                                                                                                    |                                 | i i                           |  |
|----------------------------------------------------------------------------------------------------|----------------------------------------------------------------------------------------------------|---------------------------------|-------------------------------|--|
| A Dental Assistant is at risk of exp<br>dental office. The dental equipm<br>therefore are at risk for becoming<br>transmitted through the office fr<br>are touched. Therefore, infection<br>order to minimize the risk of dise | Key terminology terminology terminology terminology terminology terminology terminated. If proper infection con or the blood or saliva of the patients to control and proper disinfection and stases transmission and provide safety to | Pre-procedure<br>considerations | y be<br>that<br>ed in<br>ants |  |
| thouttoot                                                                                                    |                                                                                                    |                                 |                               |  |

If you do not see the module you expect, or if no module launches at all, go back and check that you used the correct module code.

#### **Using Optional Custom Parameters in Canvas**

Optional custom parameters allow you to control elements or behavior of the SIMTICS module, such as what scores are passed back, what the student can see, and more.

Below is a list of custom parameters that can be used within Canvas. **Please check out** the separate guide, "Customizing the SIMTICS Setup in your LMS", which covers what each of these parameters do in more detail.

- custom\_quiz=true
- custom\_learnmode=true
- custom\_practicemode=true
- custom\_sendmaxscore=true
- custom\_testmode=simulation
- custom\_testmode=simulation\_with\_content
- custom\_testmode=quiz
- custom\_scenario=n (values can be 1, 2 or 3)
- custom\_default\_view=xxx (values can be anatomy/simulation/quiz)
- custom\_quizmode=xxx (Values can be: owl, flash)
- custom\_allow\_repeat=true
- group=xxx

Note: As shown above, all parameters within Canvas MUST be prefixed with "custom\_" for them to take effect.

To use the above parameters in your assignments, you must append them to the end of your external tool URL. After the custom\_course\_code=xxx, add a "&" symbol, then add your additional parameter.

| Exte | ernal Tool Options                         |      |
|------|--------------------------------------------|------|
| Ente | r or find an external tool URL             |      |
| B    | ourse_code= <u>DADS1</u> &custom_quiz=true | Find |
|      | Load this tool in a new tab                |      |

If you would like to use more than one parameter,

separate them with a "&" symbol, then continue appending the parameters to the URL. Here is an example:

#### https://lti.simtics.com/api/v1/new?custom\_course\_code=TUT&custom\_quiz= true&custom\_sendmaxscore=true

#### Managing user accounts after Canvas integration

Once integration is complete, students and instructors will have access to SIMTICS through the assignment links you have set up in Canvas

# IMPORTANT: Students should now use Canvas as their sole method of access to SIMTICS as:

- A new SIMTICS account is set up when a user clicks on their first SIMTICS link in Canvas. This permanently connects the user's new SIMTICS account to their account on Canvas, which enables single sign-on and score pass-back to Canvas's gradebook. We refer to this as a SIMTICS LTI account.
- This LTI account is different from (and is not linked to) any *existing* instructor or student accounts that were previously provided by SIMTICS (eg. for a pilot). So if any of your users already had a SIMTICS account, they now have two SIMTICS accounts direct and LTI.
- If you have the automatic reporting system feature enabled (see the end of the introduction section of this document), instructors can use the same Canvas links to access the reporting system.
- If you do not have the automatic reporting system feature, instructors can use either account, however to access the GAR System they will need to log in separately at <a href="https://group.simtics.com">https://group.simtics.com</a> with a valid username provided by SIMTICS.

### **Quick Tips**

- If a student exits a Simulation before their score is displayed on their screen, the score won't be calculated/logged and can't be transferred to Canvas. They need to always check that their score displays before they move on to another component or exit SIMTICS entirely. It can sometimes take up to 10 minute for the score to be updated in Canvas.
- The SIMTICS LTI usernames are auto-generated based on your school's id in our system plus user id information that is passed from Canvas. With SSO, end users don't need to know these auto-generated usernames, however faculty / administrators will see them if they use the SIMTICS GAR system.
- If you have introduced this Canvas integration partway through a school year and you need to retain student logbook data from previously existing accounts, you can request for the students' original and LTI accounts to be merged. The older merged data will not be transferred to the gradebook, however, and will only be viewable from the GAR System.

If you encounter any problems with these steps, or have any questions, please contact us using the chat bot on our <u>website</u> or the contact form at www.simtics.com/contact/